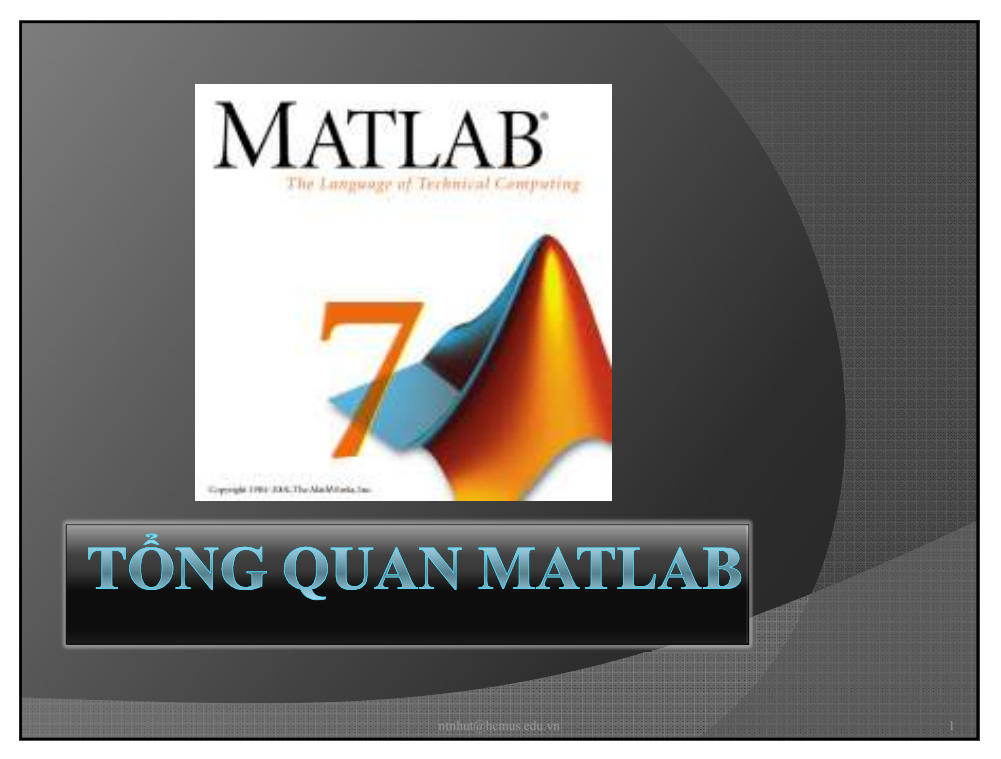

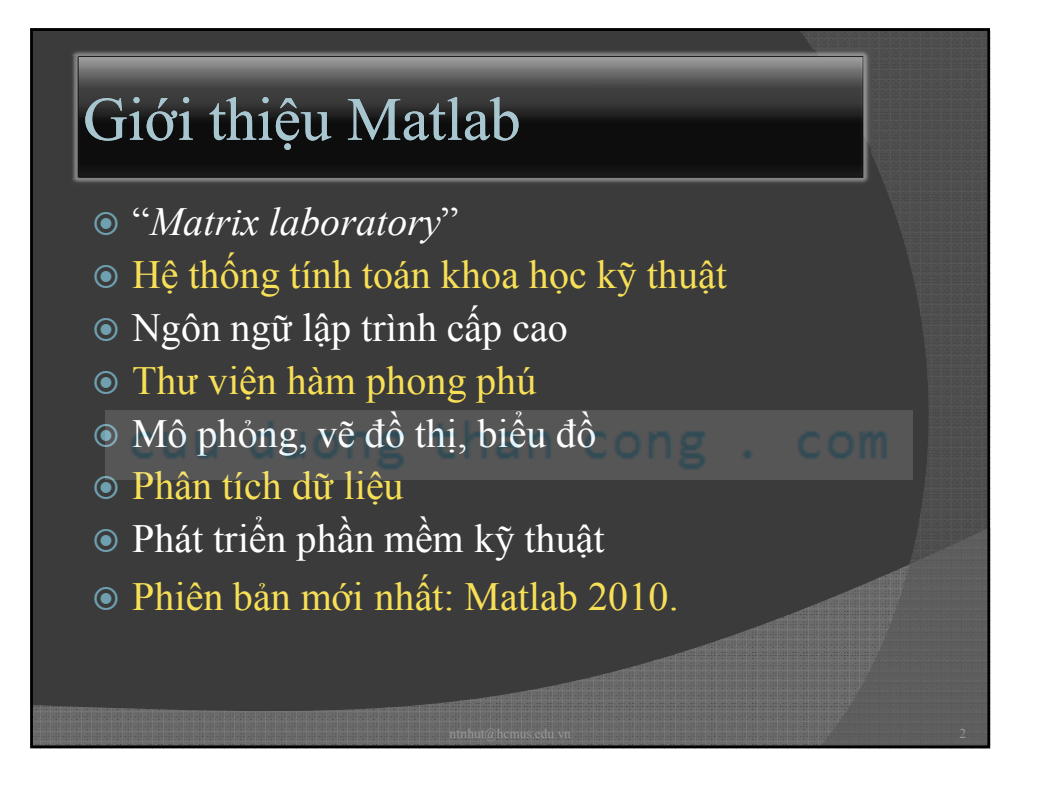

| Toán học    | Khoa học - Kỹ thuật |
|-------------|---------------------|
| Maple       |                     |
| Mathematica | Matlab              |
| MuPAD       | O-Matrix            |
| MathCad     |                     |
|             |                     |

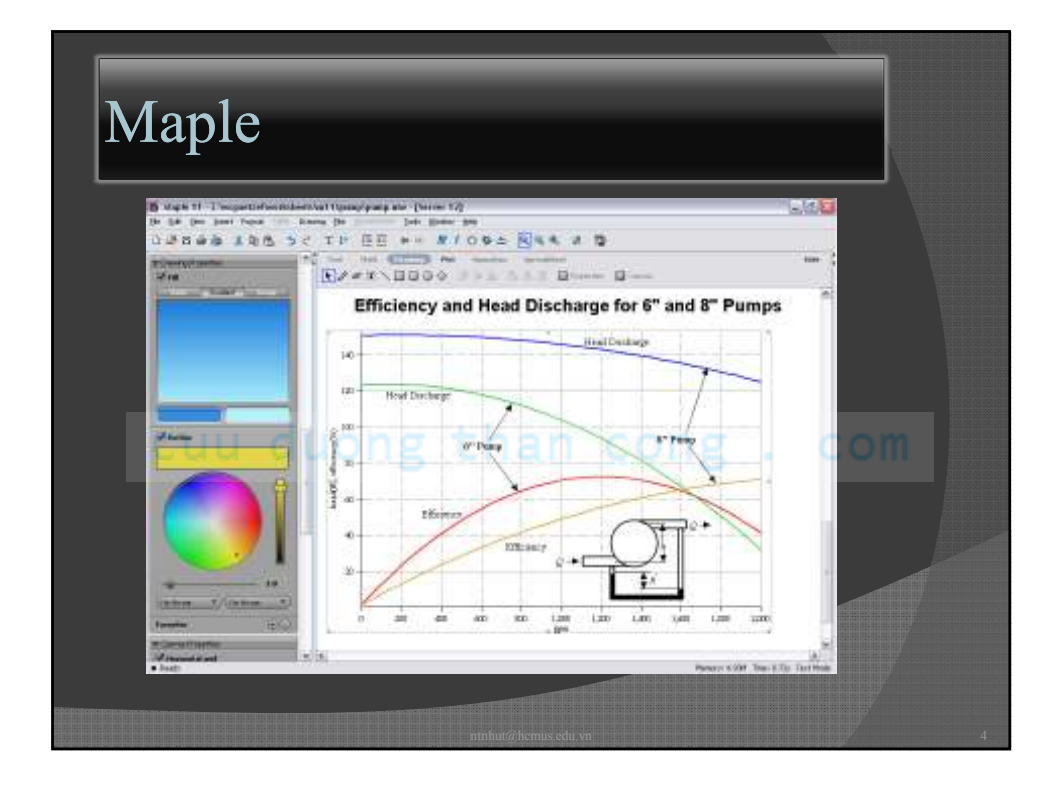

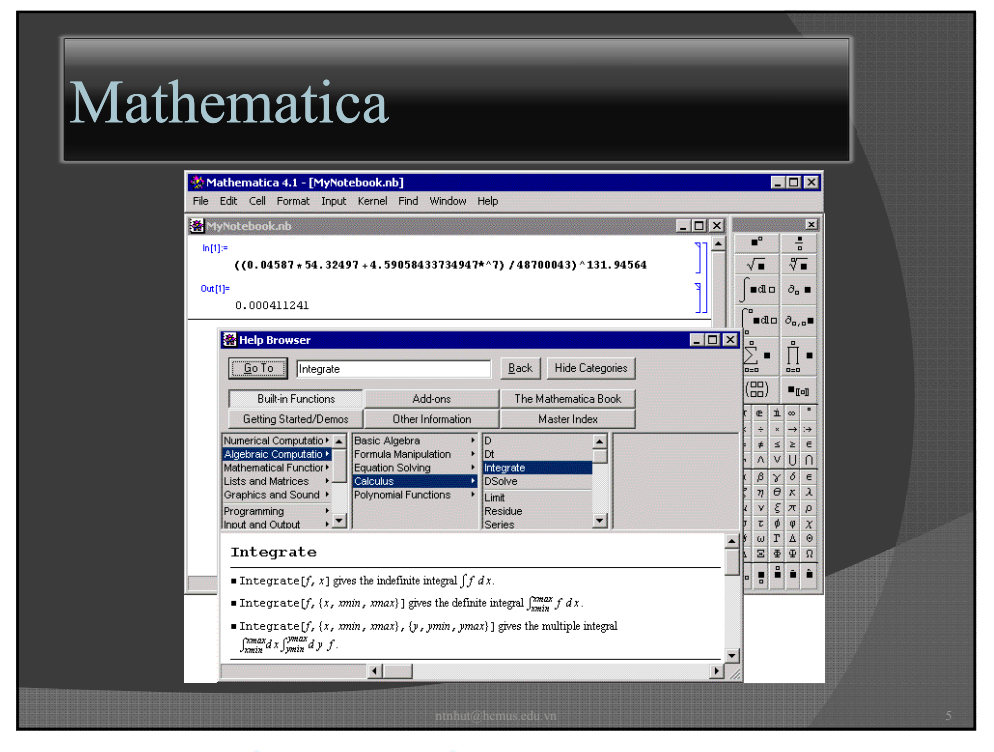

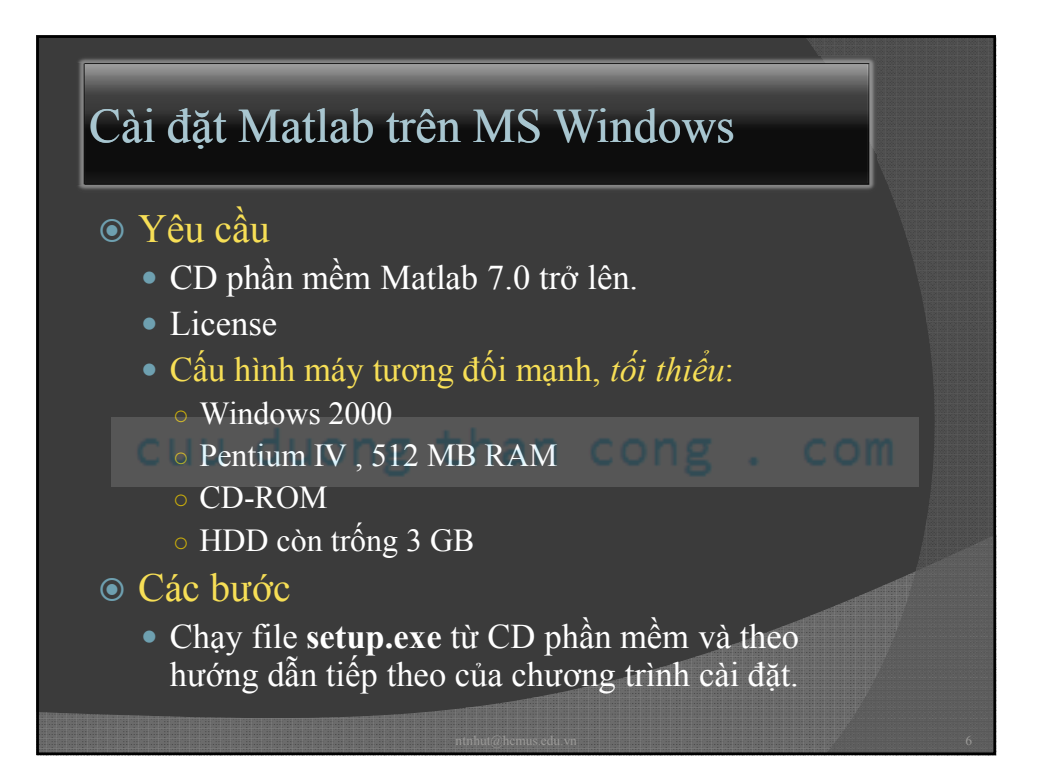

# **Toolbox trong Matlab**

- Toolbox là các thư viện hàm sẵn có để hỗ trợ cho các lĩnh vực tính toán cụ thể.
- Các toolbox thông dụng
  - Matlab
  - Fuzzy Logic
  - Image Processing
  - Neural Network
  - Signal Processing
  - Simulink
  - Symbolic Math

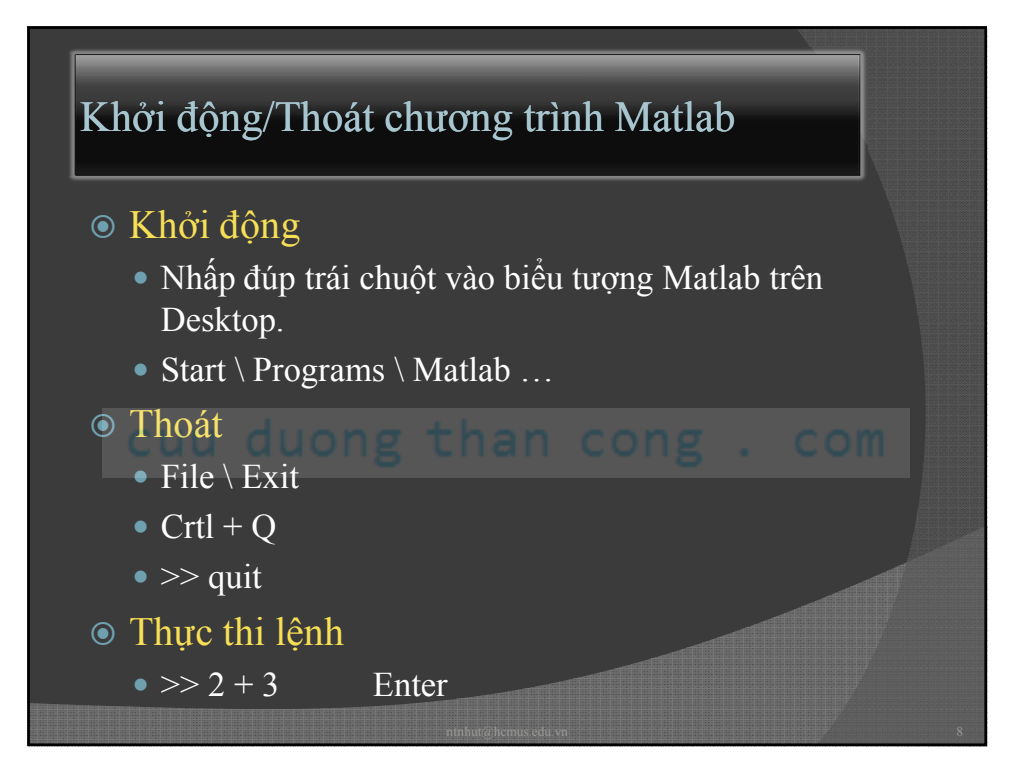

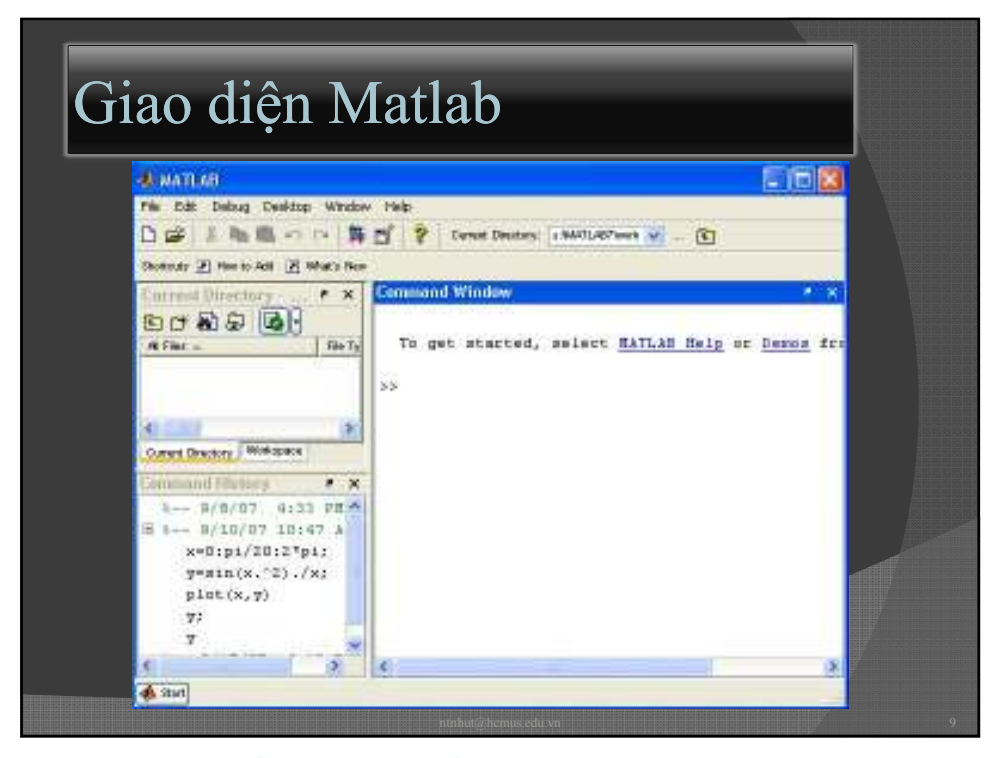

| Các phím điều khiển         |  |
|-----------------------------|--|
| Chức năng                   |  |
| thi hành lệnh               |  |
| Xoá dòng lệnh hiện hành     |  |
| gọi các lệnh trước          |  |
| di chuyển qua lại các ký tự |  |
| xoá ký tự trước, sau        |  |
| về đầu, cuối dòng lệnh      |  |
|                             |  |

| VD Các phím điều khiển           |                      |
|----------------------------------|----------------------|
| Lệnh                             | Kết quả              |
| >>3+4 <enter></enter>            | ans = 7              |
| >> 1 + 2 <esc></esc>             | >>                   |
| >> ↑                             | >> 1 + 2             |
| >>↓                              | >>                   |
| >>1+ <u>2</u> "←"                | >>1 <u>+</u> 2       |
| >> 1+2_ <home></home>            | >> <u>1</u> +2       |
| >>1 <u>+</u> 2 <delete></delete> | >>12                 |
|                                  | ninhuté hemus edu yn |

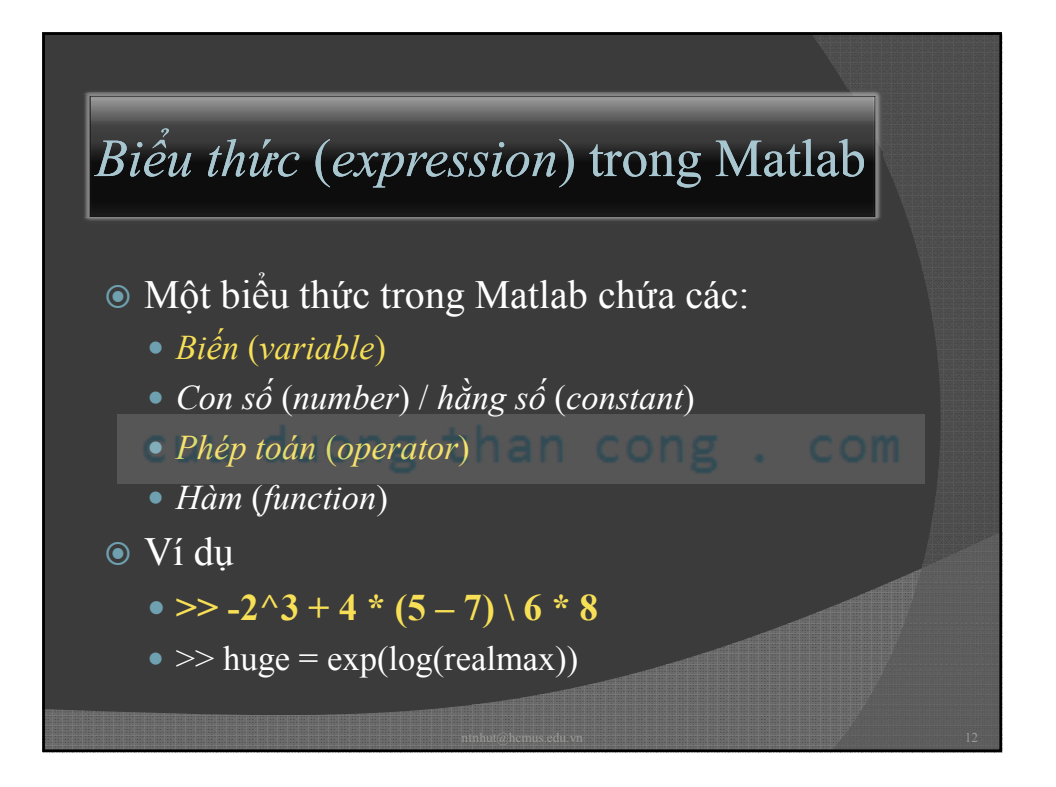

## Một số ví dụ về biểu thức trong Matlab

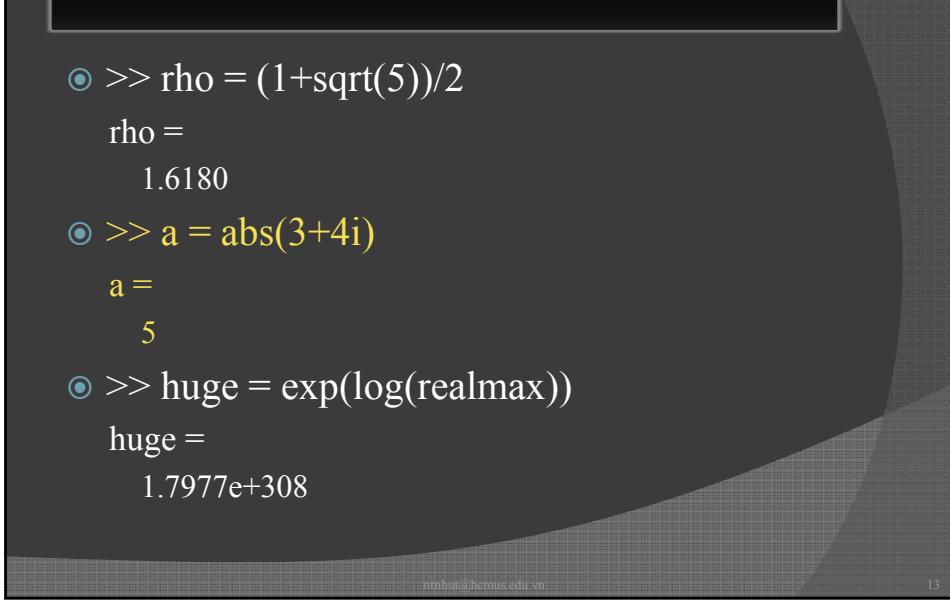

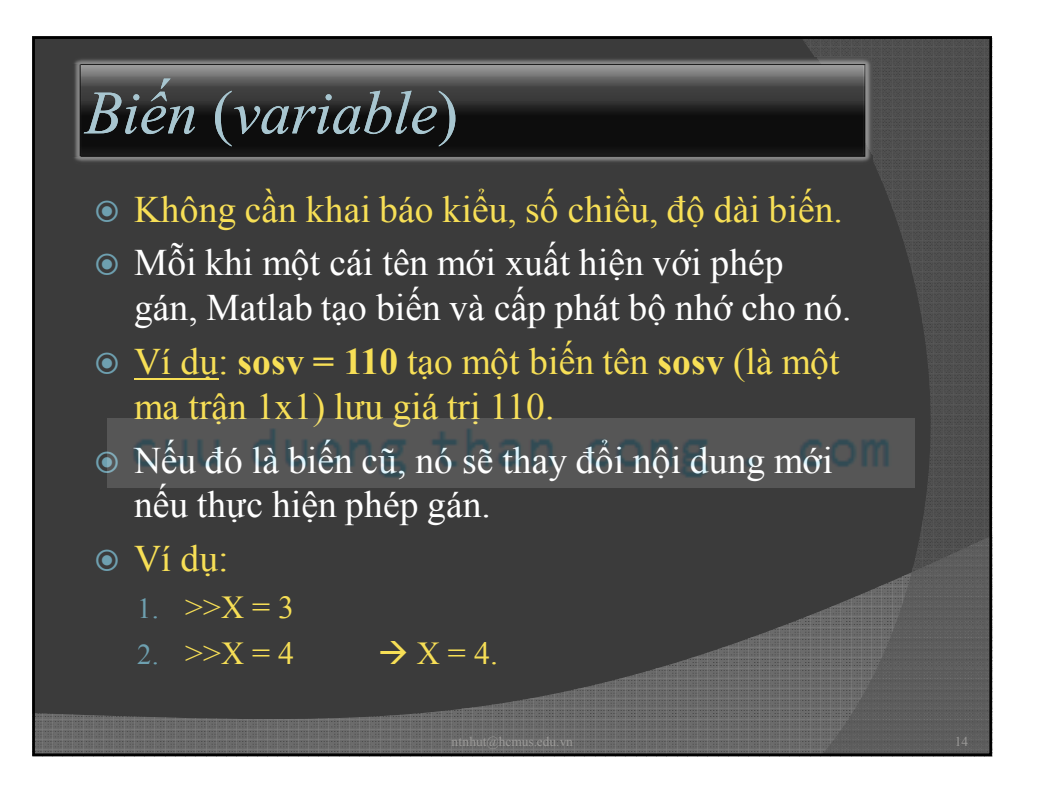

# Tên biến: Bắt đầu bằng 1 chữ cái, tiếp theo là chữ cái, chữ số hoặc dấu gạch dưới "\_". Các chữ cái phân biệt chữ hoa, chữ thường. Ví dụ: Hợp lệ: "x", "a\_b1", "v1" Không hợp lệ: "\_a", "1x", "abc\*" Biến đặc biệt "ans": Iưu giá trị phép toán vừa tính. Lệnh "who" và "whos": cho biết thông tin về các biến đang hiện hữu.

| Các phép   | toán (ope | erators)   |   |
|------------|-----------|------------|---|
| Phép toán  | x = 2     | y = 3      |   |
| Cộng       | x + y     | 5          |   |
| Trừ        | x – y     | -1         |   |
| Nhân u due | x*y than  | 6 ong . co | n |
| Chia       | x / y     | 0.6667     |   |
| Chia ngược | x \ y     | 1.5000     |   |
| Luỹ thừa   | x ^ y     | 8          |   |

| Độ ưu tiên | Phép toán | Tính ưu tiên   |
|------------|-----------|----------------|
| 1          | (,)       | trong ra ngoài |
| 2          | ۸         | trái qua phải  |
| 3          | ± a       |                |
| 4          | *,/,\     | trái qua phải  |
| 5          | +,-       | trái qua phải  |

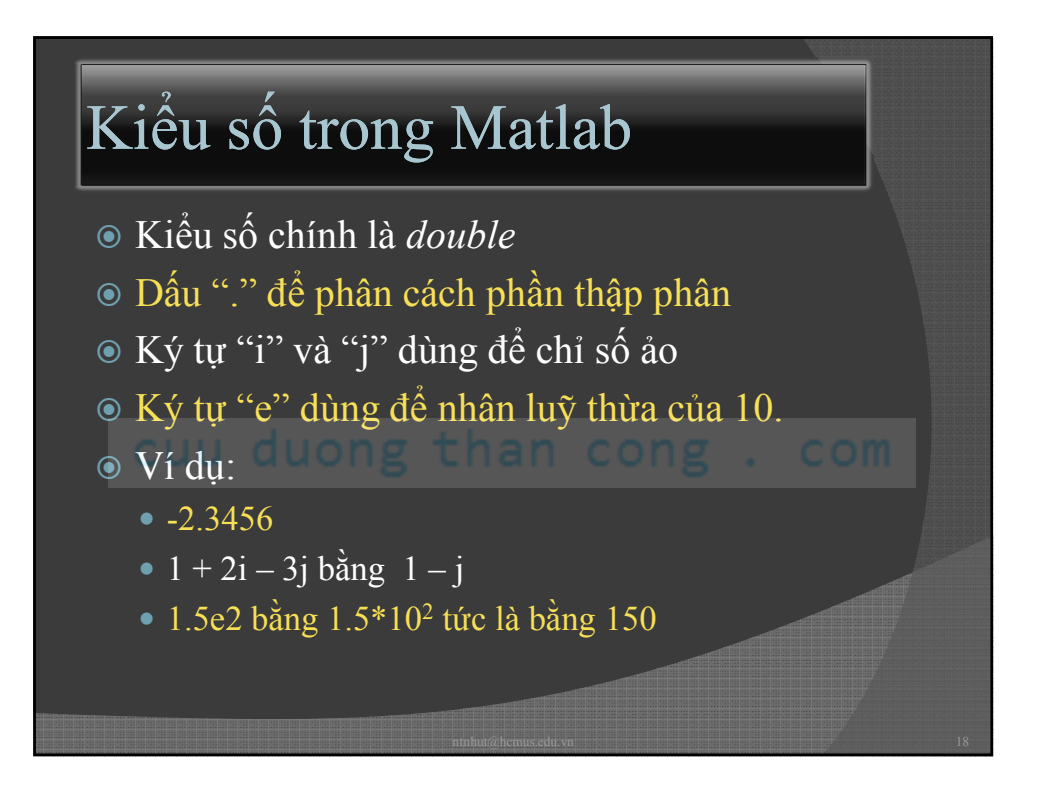

| pi      | 3.14159265             |
|---------|------------------------|
| i, j    | Số ảo (i^2 = -1)       |
| eps     | Epsilon = $2^{(-52)}$  |
| realmin | 2^(-1022)              |
| realmax | (2 – eps)*2^1023       |
| lnf     | Infinity - Vô cực      |
| NaN     | Not A Number - Vô định |

| >>format <i>kiểu</i> | Hiển thị            | 2600/9                        |
|----------------------|---------------------|-------------------------------|
| short (mặc định)     | 4 chữ số thập phân  | 288.8889                      |
| long                 | 15 chữ số thập phân | 2.888888888888888889<br>e+002 |
| bank u duo           | 2 chữ số thập phân  | 288.89 COM                    |
| rat                  | a/b (phân số)       | 2600/9                        |

# Xoá giá trị của biến

- Xoá biến x là xoá vùng nhớ đã cấp phát cho biến x.
- Xoá một biến x:
  - >> clear x
- Xoá một lúc nhiều biến:
  - >> clear a b c
- Xoá hết tất cả các biến hiện hữu:
  - >> clear

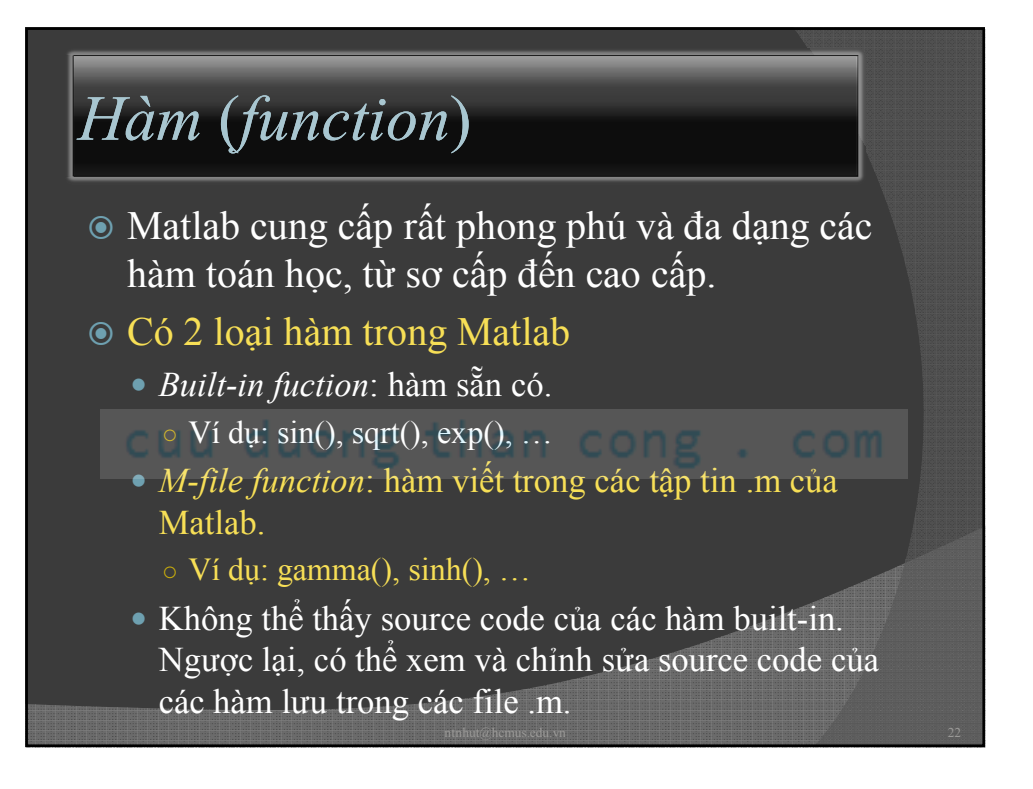

| Xem trợ giúp (Help)                                   |                                                                      |
|-------------------------------------------------------|----------------------------------------------------------------------|
| Mục đích                                              | Cách thực hiện                                                       |
| Xem cách sử dụng một hàm có<br>tên là <b>converse</b> | >>help converse                                                      |
| Tìm kiếm một hàm trong một<br>lĩnh vực nào đó         | Help \ Functions – Categorical<br>List hoặc dùng chức năng<br>Search |
| Tìm tên hàm                                           | Help \ Functions –<br>Alphabetical List hoặc tìm<br>trong Index      |
| Tìm hiểu về một vấn đề gì đó                          | Chẳng hạn lĩnh vực toán Help \<br>Mathematics                        |